Załącznik nr 1 do Uchwały nr 108/2019 z dn. 22.10.2019 r.

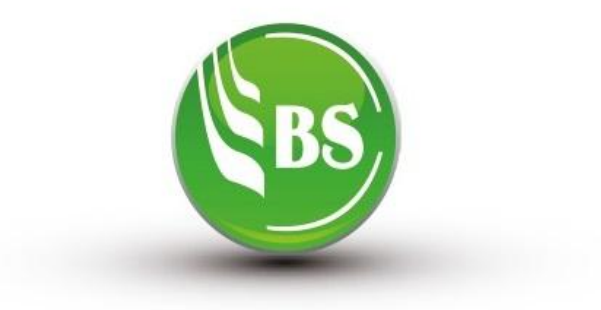

# BANK SPÓŁDZIELCZY W KAŁUSZYNIE

rok założenia 1916

# Aplikacja mobilna Nasz Bank

(instrukcja użytkownika) Wersja 02

http://www.bskaluszyn.pl

#### Spis treści

| 1.    | Wprowadzenie4                             |
|-------|-------------------------------------------|
| 1.1.  | Informacje ogólne4                        |
| 1.2.  | Bezpieczeństwo5                           |
| 2.    | Aktywacja aplikacji Nasz Bank6            |
| 3. OI | osługa aplikacji Nasz Bank9               |
| 2.1.  | Logowanie9                                |
| 2.2.  | Pulpit                                    |
| 3.    | Finanse                                   |
| 3.1.  | Rachunki                                  |
| 3.2.  | Lokaty                                    |
| 3.3.  | Kredyty                                   |
| 4.    | Płatności                                 |
| 4.1.  | Przelew dowolny                           |
| 4.2.  | Przelew podatkowy                         |
| 4.3.  | Przelew na rachunek własny                |
| 4.4.  | Przelew QR                                |
| 4.5.  | Przelewy zdefiniowane                     |
| 4.6.  | Przelewy oczekujące                       |
| 4.7.  | Płatność podzielona (Split Payment)       |
| 5.    | Ustawienia                                |
| 5.1.  | Zmień e-PIN                               |
| 5.2.  | Logowanie odciskiem palca 38              |
| 5.3.  | Informacje dostępne przed zalogowaniem 40 |
| 5.4.  | Powiadomienia                             |
| 5.5.  | Usuń użytkownika 42                       |
| 5.6.  | Informacje                                |
| 6.    | Streszczenie                              |
| 7.    | Często zadawane pytania i odpowiedzi 46   |
| Histo | ria zmian wersji dokumentu                |

# 1. Wprowadzenie

# 1.1. Informacje ogólne

Aplikacja mobilna Nasz Bank (zwana dalej Aplikacją)umożliwia obsługę rachunków bankowych Klienta, użytkownika serwisu bankowości elektronicznej, za pośrednictwem urządzeń mobilnych typu smartfon, tablet. Pozwala na kontrolę swoich finansów w dowolnym miejscu i czasie,niezbędny jest pakiet danych internetowych ponieważ Aplikacja łączy się z odpowiednim serwerem przez Internet.

Aplikację

należy pobrać ze sklepu Google Play (dla Android) lub AppStore (dla iOS)

Aplikacja mobilna umożliwia:

- przeglądanie informacji o zgromadzonych środkach finansowych na swoich rachunkach
- dostęp do historii operacji
- prezentowanie informacji o stanie konta oraz ostatniej operacji bez konieczności logowania się do Aplikacji (domyślnie opcja wyłączona, dostępna w Ustawieniach)
- dostęp do informacji o kredytach, lokatach
- wykonanie przelewów zwykłych, zdefiniowanych, podatkowych, płatności podzielonych (Split Payment)
- wykonywanie przelew QR
- zakładanie i likwidacja lokat
- zatwierdzanie operacji bankowych autoryzacją mobilną zastąpienie papierowych list haseł, haseł SMS
- wyszukanie oddziałów i bankomatów, wykonanie połączenia telefonicznego do banku czy wysłanie e-maila przed zalogowaniem do aplikacji

Przed zalogowaniem do Aplikacji na dole ekranu widnieje pasek umożliwiający wybór przycisków:

| BANK SPÓŁDZIELCZY |         |           |  |  |  |  |  |  |  |
|-------------------|---------|-----------|--|--|--|--|--|--|--|
|                   |         |           |  |  |  |  |  |  |  |
| 1                 | 2       | 3         |  |  |  |  |  |  |  |
|                   | ABC     | DEF       |  |  |  |  |  |  |  |
| 4                 | 5       | 6         |  |  |  |  |  |  |  |
| GHI               | JKL     | MNO       |  |  |  |  |  |  |  |
| 7                 | 8       | 9         |  |  |  |  |  |  |  |
| PQRS              | TUV     | WXYZ      |  |  |  |  |  |  |  |
|                   | 0       | $\otimes$ |  |  |  |  |  |  |  |
|                   | ZALOGUJ |           |  |  |  |  |  |  |  |
|                   |         |           |  |  |  |  |  |  |  |
|                   |         |           |  |  |  |  |  |  |  |
|                   |         |           |  |  |  |  |  |  |  |
|                   |         |           |  |  |  |  |  |  |  |
|                   |         |           |  |  |  |  |  |  |  |
| $\odot$           | (i) (i) |           |  |  |  |  |  |  |  |

nformacje: o banku i aplikacji, polityka prywatności i bezpieczeństwo,

wykonaj połączenie telefoniczne do centrali banku,

 $\square$ 

(i)

wyślij e-mail do centrali banku,

Po wybraniu których zostaniemy automatycznie przekierowani na dane opcje.

# 1.2. Bezpieczeństwo

Komunikacja między aplikacjąNasz Bank a bankiem odbywa się z użyciem mechanizmów szyfrujących.

Korzystanie z Aplikacji jest bezpieczne - dostęp chroniony jest kodem e-PIN lub z wykorzystaniem cech biometrycznych:

- e-PIN- indywidualne hasło dostępu klienta do Aplikacji. Jest ciągiem cyfr, musi mieć co najmniej 5 znaków, maksymalnie 20, pozwala na zalogowanie się doAplikacji i na autoryzację wykonywanych operacji

 użytkownicy Aplikacjimogą logować się wykorzystując cechy biometryczne(odcisk palca lub geometrię twarzy)

#### Ważne:

- b dbajo bezpieczeństwo Twojego urządzenia mobilnego, instaluj tylko legalne oprogramowanie oraz wszystkie zalecane aktualizacje
- > zawsze używaj zaktualizowanego oprogramowania antywirusowego
- pamiętaj, e-PIN do logowania w Aplikacji mobilnej Nasz Bank przeznaczony jest tylko dla jednej osoby – nie udostępniaj go innej osobie
- zawsze kończąc pracę korzystaj z polecenia Wyloguj" "Wyloguj"
- bank będzie wysyłałkomunikaty do użytkowników tylko i wyłączniepoprzez system bankowości elektronicznej, w Aplikacji po zalogowaniu lub w powiadomieniach push
- bank nigdy i w żadnej formie nie będzie Cię prosił o podanie kodu dostępu (kodu e-PIN) do Aplikacji

# 2. Aktywacja aplikacji Nasz Bank

#### Aby aktywować Aplikację należy:

- zainstalować aplikację Nasz Bank na urządzeniu mobilnym:
  - z systemem Android ze sklepu Google Play
  - z systemem iOS za sklepu AppStore;
- na końcowym etapie instalacji, zalogować się doserwisu bankowości internetowej w celu dodania urządzenia mobilnego.

### Instalacja "krok po kroku":

W Aplikacji postępujemy zgodnie z wyświetlonymi komunikatami (krok1, krok2, krok3, krok4)

| Aktywacj              | a                                                                                                    |  |
|-----------------------|----------------------------------------------------------------------------------------------------|--|
| Aby ko<br>Postęp      | orzystać z aplikacji należy połączyć ją ze<br>swoim kontem w banku.<br>uj zgodnie z instrukcjami pojawiającymi<br>się na ekranie. |  |
| 1                     | Podaj swój identyfikator bankowości<br>internetowej.                                                                              |  |
|                       | Nie podałeś identyfikatora 🛛 🔌                                                                                                    |  |
| 2                     | Zdefiniuj nazwę użytkownika aplikacji.                                                                                            |  |
|                       | Nie podałeś nazwy użytkownika<br>0 / 20                                                                                           |  |
|                       | DALEJ                                                                                                    |  |
| <ul> <li>▲</li> </ul> | Aktywacja                                                                                                    |  |
| 3                     | Zaloguj się do systemu bankowości<br>internetowej i dodaj nowe urządzenie.                                                        |  |
| 4                     | Zeskanuj QR kod wyświetlony w<br>systemie bankowości internetowej                                                                 |  |
|                       | ZESKANUJ QR KOD                                                                                                    |  |
|                       |                                                                                                    |  |
|                       |                                                                                                    |  |
|                       |                                                                                                    |  |
|                       |                                                                                                    |  |
|                       |                                                                                                    |  |
|                       |                                                                                                    |  |

#### Ad. krok 3 instalacji:

|                                              | IA $ ightarrow$ KANAŁY DOS | TĘPU I URZĄD | ZENIA → DODAJ URZĄDZE    | NIE |  |  |  |  |
|----------------------------------------------|----------------------------|--------------|--------------------------|-----|--|--|--|--|
| Bank Spółdzielczy<br>w Naszej Miejscowości € |                            |              |                          |     |  |  |  |  |
| Pulpit K<br>Rachunki                         | anały dostępu i urządzenia |              |                          |     |  |  |  |  |
| Lokaty                                       | Bankofon klient: 1007      | Internet     | SMS Banking klient: 2453 |     |  |  |  |  |
| Kredyty                                      | Bankofon klient:           | Internet     | SMS Banking              |     |  |  |  |  |
| Karty                                        | 1007                       |              | klient: 2453             |     |  |  |  |  |
| Wnioski                                      |                            |              |                          |     |  |  |  |  |
| Waluty                                       | Zablokuj                   | Zablokuj     | Zablokuj                 |     |  |  |  |  |
| Kontrahenci                                  |                            |              |                          |     |  |  |  |  |
| Ustawienia                                   | Urządzenie mobilne 🖉       |              |                          |     |  |  |  |  |
| Informacje                                   |                            |              |                          |     |  |  |  |  |
| Bankowość dla<br>najmtodszych                |                            |              |                          |     |  |  |  |  |
| Świadczenia                                  | Dodaj urządzenie           |              |                          |     |  |  |  |  |

Wybieramy opcję **Dodaj urządzenie** i postępujemy zgodnie z komunikatami wyświetlonymi przez system:

- podajemy nazwę urządzenia

| Urządzenie mobilne 🥒 |
|----------------------|
|                      |
|                      |
| Anuluj Dalej         |

- wpisujemy otrzymany kod z SMS
- skanujemy QR kod wyświetlony w bankowości internetowej
- ustalamy e-PIN do Aplikacji długość kodu e-PIN powinna mieścić się między 5 a 20 znakami

| ← Ustal e-F | PIN do aplikacji                      |             | ← Ustal e-                                                      | -PIN do aplikacji |           |  |
|-------------|---------------------------------------|-------------|-----------------------------------------------------------------|-------------------|-----------|--|
| Długość ko  | du e-PIN powinna n                    | nieścić się | Długość kodu e-PIN powinna mieścić się<br>między 5 a 20 znakami |                   |           |  |
| m           | iędzy 5 a 20 znakar                   | ni          |                                                                 | Powtórz e-PIN     |           |  |
| ſ           | Podaj e-PIN                           |             | 1                                                               | 2                 | 3         |  |
| 1           | 2                                     | 3           |                                                                 | ABC               | DEF       |  |
| -           | ABC                                   | DEF         | 4                                                               | 5                 | 6         |  |
| GHI         | JKL                                   | MNO         | GHI                                                             | JKL               | MNO       |  |
| 7<br>PQRS   | <b>8</b><br>TUV                       | 9<br>WXYZ   | 7                                                               | 8                 | 9         |  |
|             | 0                                     |             | PQRS                                                            | TUV               | WXYZ      |  |
|             | , , , , , , , , , , , , , , , , , , , | J           |                                                                 | 0                 | $\otimes$ |  |
|             | ZATWIERDŹ                             |             | _                                                               |                   | _         |  |
|             |                                       |             |                                                                 | ZATWIERDŹ         |           |  |
|             |                                       |             |                                                                 |                   |           |  |
|             |                                       |             |                                                                 |                   |           |  |
|             |                                       |             |                                                                 |                   |           |  |
|             |                                       |             |                                                                 |                   |           |  |

Po poprawnym zapisaniu danych pojawi się komunikat "Proces aktywacji zakończył się pomyślnie".

# 3. Obsługa aplikacjiNasz Bank

# 2.1. Logowanie

Logowanie do Aplikacji mobilnej odbywa się za pomocą kodu e-PIN-u ustalonego w trakcie jej aktywacji lub za pomocą biometrii. Sposoby logowania można stosować zamiennie. W przypadku zeskanowanego odcisku palca,w widoku logowania do Aplikacji jest możliwość wyboru sposobu logowania:

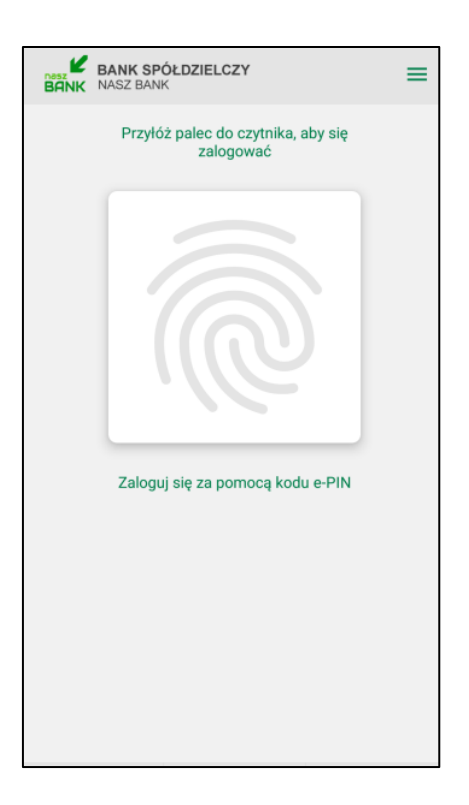

W przypadku gdy nie zeskanowano odcisku palca w widoku logowania pojawi się możliwość wprowadzenia e-PIN-u:

| BANK SPÓŁDZIELCZY<br>BANK NASZ BANK |         |                     |  |  |  |  |  |
|-------------------------------------|---------|---------------------|--|--|--|--|--|
|                                     |         |                     |  |  |  |  |  |
| 1                                   | 2       | 3                   |  |  |  |  |  |
|                                     | ABC     | DEF                 |  |  |  |  |  |
| 4                                   | 4 5 6   |                     |  |  |  |  |  |
| GHI                                 | JKL     | MNO                 |  |  |  |  |  |
| 7 8 9                               |         |                     |  |  |  |  |  |
| PQRS TUV WXYZ                       |         |                     |  |  |  |  |  |
|                                     | 0       | $\langle X \rangle$ |  |  |  |  |  |
|                                     | ZALOGUJ |                     |  |  |  |  |  |
|                                     |         |                     |  |  |  |  |  |
|                                     |         |                     |  |  |  |  |  |
|                                     |         |                     |  |  |  |  |  |
|                                     |         |                     |  |  |  |  |  |
|                                     |         |                     |  |  |  |  |  |

#### Ważne:

#### Po wprowadzeniu nieprawidłowego kodu e-PINwyświetli się komunikat:

| <b>Uwaga</b><br>2 razy z rzędu wprowadzono<br>nieprawidłowy e-PIN.<br>Jeśli jeszcze raz wprowadzisz<br>nieprawidłowy e-PIN, użytkownik<br>zostanie usunięty. | Uwaga<br>3 razy z rzędu wprowadzono<br>nieprawidłowy e-PIN.<br>Użytkownik został usunięty.<br>W celu ponownego korzystania z<br>aplikacji na danym urządzeniu, należy<br>ponownie przejść proces aktywacji. |
|----------------------------------------------------------------------------------------------------|----------------------------------------------------------------------------------------------------|
| ОК                                                                                                    | ок                                                                                                    |

W widoku logowania do Aplikacji po wybraniu ikonki w prawym górnym rogu, mamy możliwość przełączenia użytkownika lub dodania nowego - **Dodaj użytkownika**.

| BANK SPO                   | ≡                    |      |     |  |  |  |  |
|----------------------------|----------------------|------|-----|--|--|--|--|
|                            | Przełącz użytkownika |      |     |  |  |  |  |
| kasia<br>Bank Spółdzielczy | w Naszej Miejscowo   | ości |     |  |  |  |  |
| Dodaj użytkownika          |                      |      |     |  |  |  |  |
|                            |                      |      |     |  |  |  |  |
| 1                          | 2                    | :    | 3   |  |  |  |  |
|                            |                      |      | EF  |  |  |  |  |
| 4                          | 5                    |      | 6   |  |  |  |  |
| GHI                        |                      | M    | NO  |  |  |  |  |
| 7                          | 8                    |      | 9   |  |  |  |  |
| PQRS                       |                      |      | KYZ |  |  |  |  |
|                            | 0                    | <    | X   |  |  |  |  |

W Aplikacji na górze ekranu znajduje się pasek tytułu, na którym widnieje:

| PRYWATNYCH<br>Dostępne środki<br>6 762,80 PLN<br>Saldo | §CE OSÓB P<br>□ |                         |
|--------------------------------------------------------|-----------------|-------------------------|
| 6 763,30 PLN                                           |                 |                         |
|                                                        |                 |                         |
| -20,00 PLN                                             |                 | Celina                  |
| 0.00.0                                                 |                 | Czwartek, 25-04-2019    |
| -0,90 PLN                                              |                 | Prowizja                |
| -3,00 PLN                                              |                 | Jędryka Olimpia         |
| -0,90 PLN                                              |                 | Prowizja                |
| -2,00 PLN                                              | rzeszyn ul.     | Jędryka Olimpia Szczeb  |
| -0,90 PLN                                              |                 | Prowizja                |
| -5,00 PLN                                              | rzyrataty 2     | Małek Hildegarda ul. Ry |
| -3,00 PLN                                              |                 | Celina                  |
| -0,90 PLN                                              |                 | Prowizja                |
| 2 00 DI N                                              | race ul         | Ladades Olimania Ozazah |
| rzelew                                                 | P               | Historia operacji       |
|                                                        |                 |                         |
|                                                        |                 | • •                     |
| domości                                                | 🖄 Wiad          | Mobilna Autoryzacja     |

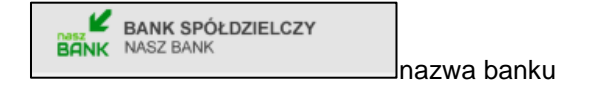

przycisk wylogowania z systemu/przełączenia profili

Na dole ekranu jest menu z przyciskami,które zapewniają szybki dostęp do najważniejszych opcji Aplikacji:

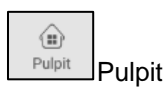

Finanse Finanse

Płatności Płatności

Ustawienia Ustawienia

# 2.2. Pulpit

|   |                     |               |             | Dostępne środki<br>6 762,80 PLN<br>Saldo<br>6 763,30 PLN |
|---|---------------------|---------------|-------------|----------------------------------------------------------|
| Ē |                     |               |             |                                                          |
|   | Celina              |               |             | -20,00 PLN                                               |
|   | Prowizia            |               |             | -0.90 PLN                                                |
|   | Jedryka Ol          | impia         |             | -3.00 PLN                                                |
|   | Prowizia -0.90      |               |             | -0,90 PLN                                                |
|   | Jędryka Ol          | impia Szczeb  | rzeszyn ul. | -2,00 PLN                                                |
|   | Prowizja            |               |             | -0,90 PLN                                                |
|   | Małek Hild          | egarda ul. Ry | rzyrataty 2 | -5,00 PLN                                                |
|   | Celina              |               |             | -3,00 PLN                                                |
|   | Prowizja            |               |             | -0,90 PLN                                                |
|   | Ladadea Ol          | imania Ozazah |             |                                                          |
|   | Historia            | operacji      | I           | Przelew                                                  |
|   | • • • •             |               |             |                                                          |
|   | Mobilna Autoryzacia |               |             |                                                          |

Widok Pulpitu po zalogowaniu do Aplikacji wygląda następująco:

Na stronie wyświetlają się następujące informacje:

- ikona Aplikacji i nazwa banku
- numer i nazwa rachunku

- dostępne środki i saldo na rachunku – rachunek, którego dane pojawiają się na ekranie Pulpitu po zalogowaniu wybieramy w opcji *Ustawienia - Informacje dostępne przed zalogowaniem - Wybierz rachunek* 

- przycisk Historia operacji
- przycisk Przelew
- przycisk Mobilna Autoryzacja
- przycisk Wiadomości

Na kolejnych stronach – po przesunięciu ekranu pojawią się informacje o posiadanych rachunkach.

# 2.2.1. Historia operacji

Uzyskanie dostępu do historii możliwe jest dla wybranego rachunku.Opcja **Historiaoperacji**wyświetla operacje księgowe z zadanego okresu wykonane na tym rachunku.

| BANK SPÓŁDZIELCZY<br>BANK NASZ BANK              | (               | $\bigcirc \rightarrow$          | $\leftarrow$          | Historia operacji                    |                       |
|--------------------------------------------------|-----------------|---------------------------------|-----------------------|--------------------------------------|-----------------------|
| 52 87<br>RACHUNKI BIEŻAC                         | E OSÓB PRY      | )010<br>WATNYCH                 | Q                     |                                      | FILTR                 |
|                                                  | Dostępne środki |                                 |                       | tek, 02-05-2019                      |                       |
|                                                  | 67<br>67        | 62,80 PLN<br>Saldo<br>63,30 PLN | Celina<br>studia      | 3                                    | -20,00 PLN            |
|                                                  |                 |                                 | Celina<br>studia      | 3                                    | -20,00 PLN            |
| Celina                                           | -               | 20,00 PLN                       | Czwar                 | tek, 25-04-2019                      |                       |
| Prowizja<br>Jędryka Olimpia                      |                 | -0,90 PLN<br>-3,00 PLN          | Prowi<br>OPŁAT        | <b>zja</b><br>TY I PROWIZJE-Prowizja | -0,90 PLN<br>za przel |
| Prowizja<br>Jędryka Olimpia Szczebrz             | eszyn ul.       | -0,90 PLN<br>-2,00 PLN          | Jędry<br>t            | ka Olimpia                           | -3,00 PLN             |
| Prowizja<br>Małek Hildegarda ul. Ryrzy<br>Oslina | yrataty 2       | -0,90 PLN<br>-5,00 PLN          | Prowi                 | <b>zja</b><br>TY I PROWIZJE-Prowizja | -0,90 PLN<br>za przel |
| Prowizja                                         | comm ul         | -3,00 PLN<br>-0,90 PLN          | Jędry<br>t            | ka Olimpia Szczebrz                  | eszyn ul2,00 PLN      |
| Historia operacji                                | Prze            | lew                             | <b>Prowi</b><br>OPŁAT | <b>zja</b><br>TY I PROWIZJE-Prowizja | -0,90 PLN<br>za przel |
| • •                                              | • •             |                                 | Małek<br>h            | Hildegarda ul. Ryrzy                 | vrataty 2 -5,00 PLN   |
| Mobilna Autoryzacja                              | 🖄 Wiadom        | ości                            | Celina<br>t           | à                                    | -3,00 PLN             |
| Pulpit Finanse                                   | →<br>Płatności  | දිරිු<br>Ustawienia             | Prowi                 | zia                                  | -0 90 PI N            |

| ← Filtr                      |                          |                 |
|------------------------------|--------------------------|-----------------|
| Zakres czasowy               |                          |                 |
| Bieżący dzień                | P                        | oprzedni dzień  |
| Bieżący miesiąc              | Poj                      | przedni miesiąc |
| Inny zakres                  |                          |                 |
| Od 07-04-2019                | Do                       | 07-05-2019      |
| Kwota<br>Od 0                | Do                       | 1 000 000       |
| Rodzaj operacji<br>Wszystkie | Obciażenia               | Uznania         |
| Szukana fraza                | vadź szukany t<br>SZUKAJ | ekst            |
|                              |                          |                 |

Po użyciu przycisku **Filtr**można wybrać interesujący nas zakres historii wykonanych operacji według kryteriów:

- zakres czasowy: bieżący dzień, poprzedni dzień, bieżący miesiąc, poprzedni miesiąc lub inny zakres
- kwota od.. do..
- rodzaj operacji wybranie rodzaju operacji z dostępnych: wszystkie, obciążenia, uznania,
- szukana fraza podanie słowa kluczowego związanego z tytułem operacji (np.prowizja)

Po określeniu parametrów filtrujemy operacje przez użycie przycisku **Szukaj**. Efekty filtrowania program wyświetli w postaci listy odnalezionych operacji lub, w przypadku braku operacji, poda informację "*Brak operacji*". Po wyszukaniu operacji z zadanego filtru, gdy klikniemy **Usuń filtr** - wrócimy do opcji filtrowania historii.

Klikniecie w wybraną operację spowoduje otwarcie Szczegółów operacji

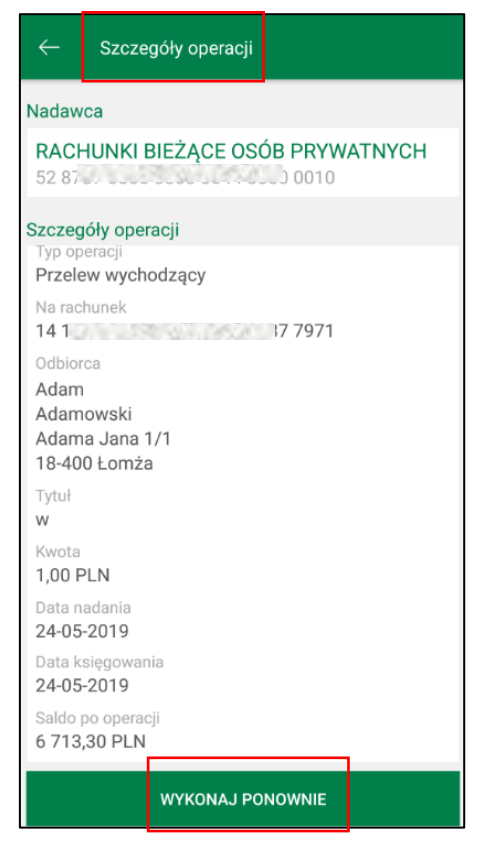

Mamy możliwość wyboru **Wykonaj ponownie** i powtórzenia transakcji.W przypadku przelewu na rachunek własny możemy skorzystać z opcji **Przelew zwrotny**.

## 2.2.2. Przelew

Wybierając opcję **Przelew**otwieramyformularz**Przelew dowolny**, w którym definiujemy przelew jednorazowy dowolny z rachunku. Dla rachunków, z których nie można wykonać przelewu np. z rachunku VAT lub w walucie EUR opcja ta będzie niedostępna, pole zostanie wyszarzałe.

| BANK SPÓŁDZIELCZ         | ۲Y                   | $\Box \!\!\!\!\!\!\!\!\!\!\!\!\!\!\!\!\!\!\!\!\!\!\!\!\!\!\!\!\!\!\!\!\!\!\!\!$ | Przelew dowolny                                                                                     |      |
|--------------------------|----------------------|---------------------------------------------------------------------------------|----------------------------------------------------------------------------------------------------|------|
|                          |                      |                                                                                 | Nadawca                                                                                             |      |
| 52 87<br>RACHUNKI BIEŻĄ  | CE OSÓB PRYW         | )010<br>ATNYCH                                                                  | RACHUNKI BIEŻACE ROLNIKÓW INDYWIDUALNYCH "AGRO"<br>28 87.<br>Doto<br>Dostępne środki 74 388,96 PLN  | >    |
|                          | Dostęp<br>6 762      | ne srodki<br>.80 PLN                                                            |                                                                                                    |      |
|                          |                      | Saldo                                                                           | Udbiorca                                                                                            |      |
|                          | 6 763                | ,30 PLN                                                                         | Numer rachunku                                                                                      | 2    |
| Czwartek, 02-05-2019     |                      |                                                                                 | Dane odbiorcy                                                                                       |      |
| Celina                   | -20,                 | ,00 PLN                                                                         |                                                                                                    |      |
| Czwartek, 25-04-2019     |                      |                                                                                 |                                                                                                    |      |
| Prowizja                 | -0,                  | ,90 PLN                                                                         |                                                                                                    |      |
| Jędryka Olimpia          | -3,                  | ,00 PLN                                                                         |                                                                                                    |      |
| Prowizja                 | -0,                  | ,90 PLN                                                                         |                                                                                                    |      |
| Jędryka Olimpia Szczebr  | zeszyn ul2,          | ,00 PLN                                                                         |                                                                                                    |      |
| Prowizja                 | -0,                  | ,90 PLN                                                                         | Szczegóły operacji                                                                                  |      |
| Małek Hildegarda ul. Ryr | zyrataty 2 -5,       | ,00 PLN                                                                         | Tytuł                                                                                               |      |
| Celina                   | -3,                  | ,00 PLN                                                                         |                                                                                                    |      |
| Prowizia                 | -0                   | 90 PLN                                                                          | Kwota                                                                                               |      |
| Ladrika Olimania Cranabi |                      |                                                                                 | Wprowadź kwotę                                                                                      | PLN  |
| Historia operacji        | Przelev              | v                                                                               | Data operacji                                                                                       |      |
|                          |                      |                                                                                 | 2019-05-08<br>Specific realizacii                                                                   | [16] |
| • •                      | • •                  |                                                                                 | Przelew standardowy                                                                                 |      |
|                          |                      |                                                                                 |                                                                                                    |      |
| ි Mobilna Autoryzacja    | 🖂 Wiadomość          | ci                                                                              | Przelew Standardowy - Elixir<br>złecenia przelewów ELIXIR realizowane są w dni robocze do godziny 1 | 8:00 |
|                          | $\rightleftharpoons$ | ÷                                                                               |                                                                                                    |      |
| Pulpit Finanse           | Płatności            | Ustawienia                                                                      | DALEJ                                                                                               |      |

Aby zrealizować przelew dowolny należy:

 <u>w obszarze Nadawca</u>wybrać odpowiedni rachunek, z którego będzie wykonany przelew używając strzałki przy nazwie rachunku

-w obszarze Odbiorca wybrać rachunek, na który będzie wykonany przelew. Należy wpisać dane odbiorcy lub kliknąć na ikonkę ludzika przy numerze rachunku. Wyświetli się lista z kontrahentami, z której należy wybrać kontrahenta do przelewu (rozwijając dane konkretnej grupy bądź wyszukując

danych po frazie – w opcji wystarczy wpisać pierwsze trzy litery nazwy kontrahenta). Grupy kontrahentów wyświetlane są alfabetycznie.

#### - w obszarze Szczegóły operacji:

- należy wypełnić pole Tytuł i Kwota

 - system domyślnie podpowiada aktualną datę w polu Data operacji, ale można ją zmienić (wyłącznie na datę przyszłą), wpisując lub korzystając z kalendarza poprzez kliknięcie na ikonkękalendarza.
 Ważne jest, aby w dniu realizacji na rachunku były dostępne środki niezbędne do wykonania przelewu. Jeśli nie będzie wolnych środków przelew zostanie odrzucony, chyba, że w banku ustalono inną opcję.

- wybrać **Sposób realizacji**: przelew Standardowy (ELIXIR); Przyśpieszony (SORBNET); Expres Elixir, Ekspresowy (BlueCash – operator Blue Media S.A.) w zależności od ustawień w banku.

Po wybraniu przycisku **Dalej** wyświetli się uzupełniony formularz przelewu. Przelew zatwierdzamy przyciskiem **Wykonaj**i podajemy kod e-PIN.Aby wrócić do szczegółów przelewu wybieramy "cofnij" lub aby przejść do początku tworzenia przelewu klikamy w strzałkę w lewym górnym rogu ekranu.

# 2.2.3. Mobilna Autoryzacja

Mobilna Autoryzacja, to alternatywny sposób potwierdzania operacji wykonywanych w bankowości internetowej, zastępuje ona jednorazowe hasła z kart kodów lub wysyłane w komunikatach SMS, daje pełną kontrolę wszystkich zatwierdzanych operacji.

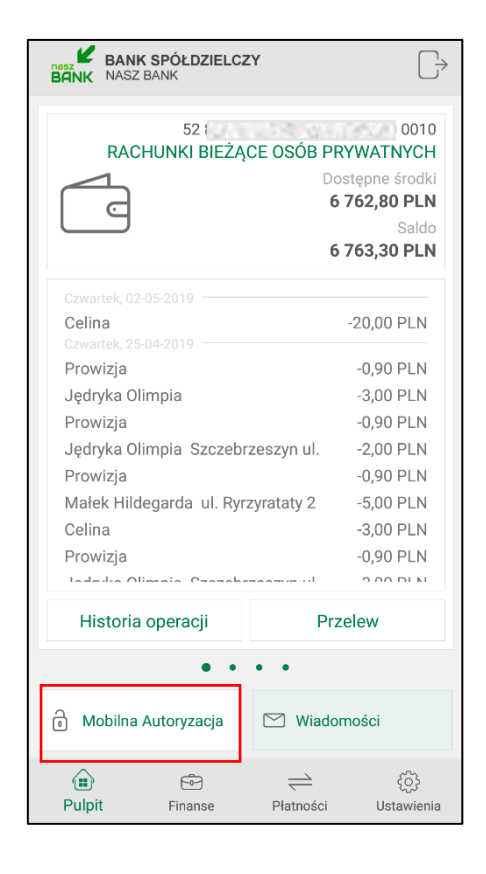

#### UWAGA!

Po zainstalowaniu i aktywacji Aplikacji na pierwszym urządzeniu zamieniony zostanie sposób autoryzacji transakcji z haseł SMS na autoryzację mobilną

| Pulpit                        | E Us | stawienia                                       |                               |    |
|-------------------------------|------|-------------------------------------------------|-------------------------------|----|
| Rachunki                      |      | BEZPIECZEŃSTWO                                  |                               |    |
| Lokaty                        |      |                                                 |                               |    |
| Kredyty                       |      | Dozwolone adresy IP                             | dowolne                       | do |
| Karty                         |      | Hasło logowania                                 |                               | zn |
| Wnioski                       |      |                                                 |                               |    |
| Waluty                        |      | Rodzaj hasła w oknie logowania                  | Hasło pełne                   | zn |
| Kontrahenci                   |      | Obrazek bezpieczeństwa na stronie logowania     |                               | zm |
| Ustawienia                    | - 1. | 1                                               |                               | _  |
| Informacje                    |      | Zdjęcie profilowe po zalogowaniu                |                               | zm |
| Bankowość dla<br>najmłodszych | ٢    | Powiadomienie SMS po zalogowaniu z innego kraju | Nie wysyłaj powiadomienia SMS | zn |
| Świadczenia                   |      | Powiadomienie SMS po zalogowaniu                | Wysyłaj powiadomienie SMS     | zn |
|                               |      | Powiadomiania SMS no zablokowaniu dostanu       | Wysyłaj powiadomienie SMS     |    |

- Gdy usuniemy urządzenie mobilne w bankowości internetowej, na którym była zainstalowana Aplikacja, sposób autoryzacji operacji zmieni się na hasła SMS,ale korzystanie z Aplikacji nie będzie możliwe
- Gdy chcemy korzystać z Aplikacji, ale transakcje wykonane w systemie bankowości internetowej chcemy autoryzować hasłami SMS, a nie autoryzacją mobilną, to należy zgłosić się do banku w celu zmiany ustawień.

Przy kolejnym dodanym urządzeniu współpracującym z Aplikacją, mamy możliwość przełączenia usługi mobilnej autoryzacji na dane urządzenie. Wybierając opcję **Mobilna Autoryzacja** otrzymamy komunikat: *"Usługa mobilnej autoryzacji jest nieaktywna na tym urządzeniu. Czy chcesz ją aktywować?" Tak/Nie*.Wybranie *"Tak"* spowoduję przełączenie usługi.

Na urządzenie z włączoną autoryzacją mobilną będą przychodziły powiadomienia push o zleceniach czekających na autoryzację. Natomiast na wszystkie urządzenia dodane w bankowości internetowej,będą docierały wiadomości push wysyłane z banku np. o poprawnym logowaniu do systemu.

Mając aktywną Aplikację i włączoną autoryzację transakcji jako mobilnaautoryzacja po wykonaniu operacji w systemie bankowości elektronicznejpojawi się komunikat:

"Powiadomienie autoryzacyjne zostało wysłane na urządzenie mobilne. Pozostań na tej stronie i potwierdź operacje w aplikacji mobilnej".

| Rachunek hadawcy                  |                                                                    |
|-----------------------------------|--------------------------------------------------------------------|
| Numer rachunku                    |                                                                    |
| Bank                              | BS./GŁOWNO                                                         |
| Dane nadawcy                      | Małek Hildegarda                                                   |
|                                   | ul. Ryrzyrataty 2/d                                                |
|                                   | 00-000 Nowe                                                        |
| Rachunek odbiorcy                 |                                                                    |
| Numer rachunku                    |                                                                    |
| Bank                              | BS.O./CHODECZ                                                      |
| Imię / Nazwa                      | Jan                                                                |
| Nazwisko / Nazwa cd.              | Kowalski                                                           |
| Ulica i nr domu                   | Polna 4/4                                                          |
| Szczegóły operacji                |                                                                    |
| Tytuł                             | wpłata                                                             |
| Kwota                             | 100,00 PLN                                                         |
| Data operacji                     | 2019-02-19                                                         |
| Typ przelewu: Przelew standardowy |                                                                    |
| Dodatkowe opłaty                  |                                                                    |
| Przewidywana prowizja             | 2,00 PLN                                                           |
|                                   |                                                                    |
| P                                 | Powiadomienie autoryzacyjne zostało wysłane na urządzenie mobilne. |
|                                   | Pozostań na taj stronie i potwierdź operacje w anlikacji mobilnej  |
|                                   | i ozostan na tej strome i potmeruz operację w apirkacji mobilnej.  |

Jednocześnie informacja o zleceniach oczekujących na autoryzację pojawi się w powiadomieniupush wysłanym na urządzenie mobilne:

| 📽 Nasz Bank • 11 min                                |
|-----------------------------------------------------|
| Dyspozycja czeka na autoryzację. Zaloguj się, aby p |
| ≝≝w Nasz Bank • 12 min                              |
| Informacja o poprawnym logowaniu 98979695           |

Po kliknięciu w powiadomienie o czekającym zleceniu autoryzacyjnym i zalogowaniu się do Aplikacji zostaniemy przekierowani na stronę zatwierdzenia transakcji.

Jeśli powiadomienie push już zniknie, to wybierając**Mobilna Autoryzacja** również pojawi się strona z operacją do zatwierdzenia.

| ← Mo                         | bilna Autoryza      | cja                    |
|------------------------------|---------------------|------------------------|
|                              | 2019-05-0<br>Operac | 8 14:57:23<br>sja nr 8 |
| Typ operacji                 |                     |                        |
| Przelew jec                  | norazowy dow        | volny                  |
| Z rachunku<br>52<br>RACHUNKI | BIEŻĄCE OSÓ         | 0010<br>B PRYWATNYCH   |
| Na rachunek                  | ST 10 1050          | 0395                   |
| Odbiorca<br>Julia T          |                     |                        |
| Tytuł<br>wpłata              |                     |                        |
| Kwota<br>20.00 PLN           |                     |                        |
| Data<br>2019-05-08           |                     |                        |
| ODI                          | RZUĆ                | ZATWIERDŹ              |

Po wybraniu **Zatwierdź** lub **Odrzuć** otrzymamy odpowiednio komunikat: "*Operacja została zatwierdzona*", "*Operacja została odrzucona*"

W sytuacji gdy nie mamy żadnej transakcji do autoryzacji wówczas wchodząc w opcję **Mobilna Autoryzacja** otrzymamy komunikat *"Brak aktywnych zleceń autoryzacyjnych".* 

| $\leftarrow$   | Mobilna Autoryzacja                   |
|----------------|---------------------------------------|
|                | Do autoryzacji                        |
|                | Brak aktywnych zleceń autoryzacyjnych |
|                | Historia zleceń autoryzacyjnych       |
| $\sim$         | 2019-04-12 15:02:04                   |
| $(\checkmark)$ | Operacja nr 15                        |
| $\smile$       | Modyfikacja kontrahenta               |
| $\sim$         | 2019-04-12 14:57:47                   |
| $(\checkmark)$ | Operacja nr 14                        |
| $\cup$         | Modyfikacja kontrahenta               |
| 0              | 2019-04-12 14:57:40                   |
| (X)            | Operacja nr 13                        |
| 0              | Modyfikacja kontrahenta               |
|                | 2019-04-12 14:56:37                   |
| $(\checkmark)$ | Operacja nr 12                        |
| $\cup$         | Modyfikacja kontrahenta               |

Widok podzielony jest na zlecenia "Do autoryzacji" i "Historia zleceń autoryzacyjnych", wybierając kliknięciem wyświetlony komunikat zobaczymy szczegóły danej operacji. Każda z operacji ma kolejny numer, ikona po lewej stronie oznacza:

![](_page_20_Picture_3.jpeg)

zlecenie autoryzacyjne ZATWIERDZONE

🔟 zlecenie autoryzacyjneNIEAKTYWNE – nie została wybrana żadna opcja autoryzacji, ważność

zlecenia wygasła

![](_page_20_Picture_7.jpeg)

J zlecenie autoryzacyjneODRZUCONE

# 2.2.4. Wiadomości

W przypadku otrzymania wiadomości wysłanych z systemu banku np.o poprawnym logowaniu lub zmianie salda na rachunku (rodzaj akcji w systemie, po której otrzymujemy komunikaty określamy w banku) w Aplikacji pojawi się komunikat: "*Czeka na Ciebie wiadomość*". Pod wiadomością możliwe są dwie opcje do wyboru "*ok*" – zatwierdzenie komunikatu i odczytanie wiadomości później lub "*pokaż*" – wyświetlenie wiadomości od razu po jej otrzymaniu. Opcja "pokaż" wiadomość jest dostępna po zalogowaniu do Aplikacji. Przed zalogowaniem dostępny jest jedynie komunikat "ok".

![](_page_20_Picture_11.jpeg)

Po wybraniu **Wiadomości**pojawi się na ekranie lista otrzymanych wiadomości, z liczbą wiadomości nieprzeczytanych i przeczytanych oraz opcja "oznacz wszystkie jako przeczytane".

| ← Wiadomości                              |            |
|-------------------------------------------|------------|
| Nieprzeczytane                            | (3) —      |
| Obciążenie 20,00 PLN                      | 2019-08-01 |
| Poprawne logowanie 2019-07-31<br>14:45:47 | 2019-07-31 |
| Poprawne logowanie 2019-07-31<br>14:36:21 | 2019-07-31 |
| Przeczytane                               | (48) —     |
| Poprawne logowanie 2019-07-31<br>13:39:34 | 2019-07-31 |
| Poprawne logowanie 2019-07-31<br>13:15:32 | 2019-07-31 |
| Poprawne logowanie 2019-07-31<br>13:14:47 | 2019-07-31 |
| Poprawne logowanie 2019-07-31<br>13:11:41 | 2019-07-31 |
| OZNACZ WSZYSTKIE JAKO PRZECZ              |            |

O wszelkich zmianach na naszym koncie np. o poprawnym logowaniu do systemu bankowości elektronicznej na komputerze czy zmianie salda poinformują nas wiadomości push.

# 3. Finanse

Po wybraniu opcji **Finanse** zostanie wyświetlona informacja o posiadanych rachunkach, lokatach, kredytach i zgromadzonych środkach finansowych. Informacje te są dostępne poprzez wybór odpowiednich zakładek. W sytuacji gdy nie posiadamy np. kredytu wyświetli się komunikat *:"Nie posiadasz żadnych kredytów"* 

| BANK NASZ BA                                                                                        | PÓŁDZIELCZY<br>NK                     | $\Box \!\!\!\!\!\!\!\!\!\!\!\!\!\!\!\!\!\!\!\!\!\!\!\!\!\!\!\!\!\!\!\!\!\!\!\!$                                  |
|----------------------------------------------------------------------------------------------------|---------------------------------------|----------------------------------------------------------------------------------------------------|
| RACHUNKI                                                                                            | LOKATY                                | KREDYTY                                                                                                    |
| 52                                                                                                  | -                                     | 0010                                                                                                    |
| RACHUNKI BIE                                                                                        | ŻĄCE OSÓB PRY                         | WATNYCH                                                                                                    |
| Dostępne środki                                                                                     |                                       | 6 762,80 PLN                                                                                                    |
| Saldo                                                                                               |                                       | 6 763,30 PLN                                                                                                    |
| 73                                                                                                  |                                       | 0020                                                                                                    |
| EUR - RACHUN                                                                                        | IKI OSÓB PRYWAT                       | ГЛҮСН                                                                                                    |
| Dostępne środki                                                                                     |                                       | 18 102,36 EUR                                                                                                    |
| Saldo                                                                                               |                                       | 18 102,36 EUR                                                                                                    |
|                                                                                                    |                                       |                                                                                                    |
| 52 f<br>UNIKONTO PR<br>Dostępne środki<br>Saldo                                                     | OFIT Rachunek Os                      | 0010<br>szczednościowy<br>3 996,00 PLN<br>3 996,00 PLN                                                           |
| 52 E<br>UNIKONTO PR<br>Dostępne środki<br>Saldo                                                     | OFIT Rachunek Os                      | 0010<br>szczednościowy<br>3 996,00 PLN<br>3 996,00 PLN                                                           |
| 52 E<br>UNIKONTO PR<br>Dostępne środki<br>Saldo                                                     | OFIT Rachunek Os<br>dla płatności pod | 2010<br>szczednościowy<br>3 996,00 PLN<br>3 996,00 PLN<br>2040<br>Izielonych                                     |
| 52 E<br>UNIKONTO PR<br>Dostępne środki<br>Saldo<br>18 E<br>Rachunek VAT<br>Dostępne środki          | OFIT Rachunek Os<br>dla płatności pod | 20010<br>szczednościowy<br>3 996,00 PLN<br>3 996,00 PLN<br>20040<br>Izielonych<br>0,00 PLN                       |
| 52 E<br>UNIKONTO PR<br>Dostępne środki<br>Saldo                                                     | OFIT Rachunek Os<br>dla płatności pod | 0010<br>szczednościowy<br>3 996,00 PLN<br>3 996,00 PLN<br>0040<br>lzielonych<br>0,00 PLN<br>0,00 PLN             |
| 52 E<br>UNIKONTO PR<br>Dostępne środki<br>Saldo<br>18 E<br>Rachunek VAT<br>Dostępne środki<br>Saldo | OFIT Rachunek Os<br>dla płatności pod | 20010<br>szczednościowy<br>3 996,00 PLN<br>3 996,00 PLN<br>0040<br>zielonych<br>0,00 PLN<br>0,00 PLN<br>0,00 PLN |

# 3.1. Rachunki

W zakładce **Rachunki**wyświetla się lista posiadanych rachunków oraz dane tj. numer, posiadacz,saldo, dostępne środki, blokady, zaległości, oprocentowanie, dostępna jest także opcja "Historia operacji"

Wchodząc w szczegóły rachunku, obok jegonumeru widnieje ikonka udostępnienia, dzięki której numer rachunku możemy przesłaćm.in. przez e-mail, SMS, media społecznościowe.

| ← Szczegóły rachunku                                                               |       |
|------------------------------------------------------------------------------------|-------|
| RACHUNKI BIEŻĄCE OSÓB PRYWAT                                                       | ГNYCH |
| Numer rachunku<br>52                                                               | Š     |
| Posiadacz rachunku<br>Małek Hildegarda<br>ul. Ryrzyrataty 2/d<br>00-000 Nowe       |       |
| Saldo<br>6 763,30 PLN                                                              |       |
| Dostępne środki<br>6 762,80 PLN                                                    |       |
| Blokady<br>0,00 PLN                                                                |       |
| Zaległości<br>0,00 PLN                                                             |       |
| Oprocentowanie MA<br>0,10 %                                                        |       |
| Limit pojedynczej operacji<br>400,00 PLN<br>Limit pojedynostano zakupu w a-eklapia |       |
| HISTORIA OPERACJI                                                                  |       |

# 3.2. Lokaty

W zakładce Lokatywidzimy wszystkie otwarte lokaty.

| 15:31                   |                  |                      | 🖉 🕸 Jil LTE 🗔            |
|-------------------------|------------------|----------------------|--------------------------|
| BANK S<br>BANK NASZ BA  | PÓŁDZIELCZ<br>NK | Y                    | $\bigcirc$               |
| RACHUNKI                | LOK/             | ату                  | KREDYTY                  |
| 37                      | 100100           | 00                   | 010                      |
| "e-Lokata" 6-r          | niesięczna       |                      |                          |
| Saldo                   |                  |                      | 300,00 PLN               |
| Data zapadania          | 3                |                      | 25-04-2020               |
| 07                      |                  |                      |                          |
| 27                      | 0.507.0226       | 0'                   | 190                      |
| "e-Lokata" 6-r          | niesięczna       |                      |                          |
| Data zapadania          | à                |                      | 10-05-2020               |
|                         |                  |                      |                          |
| 35                      | 0.8/11/22        | 02                   | 240                      |
| "e-Lokata" 6-r          | niesięczna       |                      | 200.00 DI N              |
| Saldo<br>Data zapadania | 9                |                      | 300,00 PLN<br>16-04-2021 |
| Data Lapadami           | A                |                      | 10-04-2021               |
| 56                      | CS/1122          | 02                   | 250                      |
| "e-Lokata" 6-r          | niesieczna       |                      |                          |
|                         | OTWÓRZ           | LOKATĘ               |                          |
|                         | •                | $\rightleftharpoons$ | ţŷ                       |
| Pulpit                  | Finanse          | Płatności            | Ustawienia               |

Dodatkowo użytkownik ma możliwość (pod warunkiem posiadanych uprawnień nadanych w banku):

 otwarcia nowej lokaty wybierając opcję Otwórz lokatę, w kolejnym kroku wskazujemy rachunek, z którego chcemyzałożyć lokatę oraz jej rodzaj, uzupełniamy kwotę i potwierdzamy Wykonaj

|                       | powiązany z lokatą                                                                                                    |
|-----------------------|----------------------------------------------------------------------------------------------------|
| 28<br>Dostępne        | KI BIEŻACE ROLNIKÓW INDYWIDUALNYCH "AGRO"<br>JOOO<br>JOOO<br>JOOOJ<br>JOOOJOOOJ<br>JOOOJ<br>JOOJ |
| ane loka              | ty                                                                                                    |
| Nazwa loł<br>"e-Lokat | aty<br>a" 3-miesięczna                                                                                                    |
| Waluta<br>PLN         |                                                                                                    |
| Oprocento<br>zmienne  | wanie<br>- zależne od kwoty lokaty                                                                                                    |
| Kwota mir<br>300,00 P | imalna<br>LN                                                                                                    |
| Kwota                 |                                                                                                    |
| Wprowa                | dź kwotę PLN                                                                                                    |
| Rodzaj loł            | oty                                                                                                    |
| Odd     Odd     Nie   | navialna<br>odnavialna<br>Oświadczam, ze zapoznałem się z treścia: Regulaminu.                                                                                                    |
|                       | Tabelą Opłat i Prowizji, Tabelą Oprocentowania, Arkuszem<br>Informacyjnym dla deponentów, Dokumentem dotyczącym<br>opłat z tytułu usług zw z rachunkiem płatniczym                                                                                                    |

- zamknięcia lokaty - wskazujemy lokatę z listy wyświetlanych lokat i wybierająmy opcję Zamknij
 lokatę, w kolejnym kroku zaznaczamy rachunek, na który zostaną przeniesione środki i wybieramy
 Wykonaj

![](_page_25_Picture_2.jpeg)

# 3.3. Kredyty

W zakładce Kredytywyświetla się lista posiadanych kredytów:

![](_page_25_Picture_5.jpeg)

Użytkownik ma możliwość podglądu kredytu wraz z bieżącym saldem i walutą.W momencie wyboru kredytu, wyświetlą się dane: numer rachunku, posiadacz rachunku, saldo i oprocentowanie. Na dole ekranu widoczny jest przycisk **Harmonogram spłaty**, po wybraniu którego pojawi się informacja z datą spłaty, wielkością raty, walutą i odsetkami. W zakresie Kredytów Aplikacja umożliwia jedynie przeglądanie.

| ← Szczegóły kredytu                                                                                                    |
|----------------------------------------------------------------------------------------------------|
| KREDYTY OBR. ROL. IND. DO 1 ROKU                                                                                                    |
| Numer rachunku<br>06 ( 0020<br>Posiadacz rachunku<br>Małek Hildegarda<br>ul. Ryrzyrataty 2/d<br>00-000 Nowe<br>Saldo<br>0,00 PLN<br>Oprocentowanie<br>12,00% |
|                                                                                                    |
| HARMONOGRAM SPŁATY                                                                                                    |

| $\leftarrow$ Harmonogram spłaty |            |               |  |  |
|---------------------------------|------------|---------------|--|--|
| Data                            | Rata (PLN) | Odsetki (PLN) |  |  |
| 2019-05-20                      | 1000       | 0             |  |  |
| 2019-06-03                      | 0          | 16.44         |  |  |
| 2019-06-21                      | 1000       | 5.92          |  |  |
|                                 |            |               |  |  |
|                                 |            |               |  |  |
|                                 |            |               |  |  |
|                                 |            |               |  |  |
|                                 |            |               |  |  |
|                                 |            |               |  |  |
|                                 |            |               |  |  |

# 4. Płatności

W momencie wyboru opcji Płatności menu Aplikacji rozszerzy się o trzy zakładki :

przelewy jednorazowe, przelewy zdefiniowanei przelewy oczekujące.

Wybierając przelewy jednorazowewyświetli się lista formatek przelewów, które możemy wykonać:

![](_page_28_Picture_2.jpeg)

# 4.1. Przelew dowolny

Opcja dostępna również z poziomu zakładki Pulpitu – opis w punkcie Przelew

# 4.2. Przelew podatkowy

| Przelew podatkowy                                                                                                    |       |
|----------------------------------------------------------------------------------------------------|-------|
| Typ przelewu podatkowego                                                                                                    |       |
| Do Urzędu Skarbowego/Izby Celnej                                                                                                    |       |
| O Do innych organów podatkowych                                                                                                    |       |
| Nadawca                                                                                                    |       |
| RACHUNKI BIEŻACE ROLNIKÓW INDYWIDUALNYCH "AGRO"<br>28 Januarzawa zakowa starowa odbarowa odbarowa odbarowa odbarowa odbarowa odbarowa odbarowa odbarowa odbarowa o<br>Dostenone środki 74 388 96 Pl N | >     |
| Odbierog                                                                                                    |       |
|                                                                                                    |       |
| Wybierz Urząd Skarbowy                                                                                                    | 俞     |
| Szczegóły operacji                                                                                                    |       |
| PESEL   Identyfikator                                                                                                    |       |
| Okres rozliczenia                                                                                                    |       |
| Symbol formularza lub płatności                                                                                                    |       |
| INNE 👻                                                                                                    |       |
| Identyfikacja zobowiązania                                                                                                    |       |
| Kwota                                                                                                    |       |
| Wprowadź kwotę                                                                                                    | PLN   |
| Data operacji<br>2019-05-08                                                                                                    | 16    |
| Sposób realizacji                                                                                                    | _     |
| Przelew standardowy                                                                                                    |       |
| Przelew Standardowy - Elixir<br>zlecenia przelewów ELIXIR realizowane są w dni robocze do godziny                                                                                                    | 18:00 |
| DALEL                                                                                                    |       |
| DALEJ                                                                                                    |       |

Aby zrealizować przelew podatkowy należy:

- <u>w obszarze **Typ przelewu podatkowego**</u>wskazać odpowiedni rodzaj: do Urzędu Skarbowego/Izby
 Celnej lub do innych organów podatkowych

 <u>w obszarze Nadawca</u>wybrać odpowiedni rachunek, z którego będzie wykonany przelew używając strzałki przy nazwie rachunku

-<u>w obszarze **Odbiorca**</u>wybrać rachunek, na który będzie wykonany przelew. Należy wpisać dane odbiorcy lub kliknąć na ikonkęurzędu przy numerze rachunku, gdzie wyświetli się strona z wyborem organu podatkowego, w którym należy wskazać symbol formularza lub płatności, wybierając z

rozwijalnej listy dostępnych formularzy oraz miejscowość. Wyszukując danych po frazie w opcji

Q. Szukaj wystarczy wpisać pierwsze trzy litery nazwy miejscowości.

#### - w obszarze Szczegóły operacji:

- należy wypełnić pola: typ identyfikatora, identyfikator, symbol formularza lub płatności, okres rozliczenia, identyfikacja zobowiązaniai kwota

- system domyślnie podpowiada aktualną datę w poluData operacji, ale można ją zmienić (wyłącznie na datę przyszłą), wpisując lub poprzez kliknięcie na ikonkękalendarza. Ważne jest, aby w dniu realizacji na rachunku były dostępne środki niezbędne do wykonania przelewu., Przelew zostanie odrzucony w przypadku braku wolnych środków chyba, że bank ustalił inny tryb postępowania.

#### - Sposób realizacji jest zaznaczonyjako przelewStandardowy (ELIXIR);

Po wybraniu przycisku **Dalej** wyświetli się uzupełniony formularz przelewu. Przelew zatwierdzamy przyciskiem **Wykonaj** i podajemy kod e-PIN. Aby wrócić do szczegółów przelewu wybieramy "cofnij" lub aby przejść do początku tworzenia przelewu klikamy w strzałkę w lewym górnym rogu ekranu.

# 4.3. Przelew na rachunek własny

| ladawca                                                                                     |              |
|---------------------------------------------------------------------------------------------|--------------|
| RACHUNKI BIEŻĄCE OSÓB PRYWATNYCH<br>52 878<br>Dostępne środki 6 742,80 PLN                  | >            |
| Odbiorca                                                                                    |              |
| UNIKONTO PROFIT Rachunek Oszczednościowy<br>52 87<br>Dostępne środki 3 996,00 PLN           | >            |
| Szczegóły operacji                                                                          |              |
|                                                                                             | C            |
| <sup>Kwota</sup><br>Wprowadź kwotę                                                          | PLN          |
| Data operacji<br>2019-05-10<br>Sposh realizaciji                                            | 16           |
| Przelew standardowy                                                                         |              |
| Przelew Standardowy - Elixir<br>zlecenia przelewów ELIXIR realizowane są w dni robocze do g | odziny 18:00 |

Aby zrealizować przelew na rachunek własny należy:

 <u>w obszarze Nadawca</u>wybrać odpowiedni rachunek, z którego będzie wykonany przelew używając strzałki przy nazwie rachunku -<u>w obszarze **Odbiorca**</u>wybrać rachunek, na który będzie wykonany przelew używając strzałki przy nazwie rachunku

w obszarze Szczegóły operacji:

- należy wypełnić pole Tytuł i Kwota

- system domyślnie podpowiada aktualną datę w polu Data operacji, ale można ją zmienić (wyłącznie na datę przyszłą), wpisując lub poprzez kliknięcie na ikonkękalendarza. Ważne jest, aby w dniu realizacji na rachunku były dostępne środki niezbędne do wykonania przelewu., Przelew zostanie odrzucony w przypadku braku wolnych środków chyba, że bank ustalił inny tryb postepowania.

- Sposób realizacjizaznaczony jest jako przelew Standardowy (ELIXIR)

Po wybraniu przycisku **Dalej** wyświetli się uzupełniony formularz przelewu. Przelew zatwierdzamy przyciskiem **Wykonaj** i podajemy kod e-PIN. Aby wrócić do szczegółów przelewu wybieramy "cofnij" lub aby przejść do początku tworzenia przelewu klikamy w strzałkę w lewym górnym rogu ekranu.

## 4.4. Przelew QR

Kody QR można wykorzystać jako nośnik danych do przelewu bankowego. Poprzez zeskanowanie kodu uzyskujemy dane do wykonania przelewu. Kolejnym etapem jest sprawdzenie/uzupełnienie danych przelewu i wybranie opcji**Wykonaj** oraz zatwierdzenie operacji e-PINE-em.Aby wrócić do szczegółów przelewu wybieramy "cofnij" lub aby przejść do początku tworzenia przelewu klikamy w strzałkę w lewym górnym rogu ekranu

## 4.5. Przelewy zdefiniowane

Po wybraniu zakładki **przelewy zdefiniowane** zostanie wyświetlona lista przelewów zdefiniowanych w bankowści internetowej dla wybranego rachunku

![](_page_32_Picture_2.jpeg)

Domyślnie wyświetli się jako pierwszy rachunek główny, który wskazalismy w standardowym serwisie bankowści elektronicznej.Każdy rachunek ma swoją oddzielną listę przelewów zdefiniowanych. Aby wyświetlić przelewy zdefiniowane z innego rachunku należy kliknąćpole z nazwą i numerem rachunku i wksazać inny.

W polu mamy możliwość wpisania początku nazwy szukanego przelewu i wyfiltrowania go spośród wyświetlonej listy. Kolejny etapem jest sprawdzenie/uzupełnienie danych przelewu i wybranie opcji **Wykonaj**oraz zatwierdzenie operacji e-PINE-em.Aby wrócić do szczegółów przelewu wybieramy "cofnij" lub aby przejść do początku tworzenia przelewu klikamy w strzałkę w lewym górnym rogu ekranu.

#### 4.6. Przelewy oczekujące

Po wybraniu zakładki **przelewy oczekujące** zostanie wyświetlona lista przelewów oczekujących na rezalizację z danego rachunku z podaną datą realizacji przelewu. Domyślnie wyświetli się jako pierwszy rachunek główny, który wskazaliśmy w Ustawieniach.Po wybraniu przelewu wejdziemy w jego szczegółowe dane.

| BANK SPÓŁDZIELCZY<br>BANK NASZ BANK                              | $\Box \!\!\!\!\!\!\!\!\!\!\!\!\!\!\!\!\!\!\!\!\!\!\!\!\!\!\!\!\!\!\!\!\!\!\!\!$ |
|------------------------------------------------------------------|---------------------------------------------------------------------------------|
| PRZELEWY ZDEFINIOWANE                                            | PRZELEWY OCZEKUJĄCE                                                             |
| RACHUNKI BIEŻĄCE OSÓB<br>52 87 0<br>Dostępne środki 7 821,82 PLN | PRYWATNYCH<br>0010                                                              |
| Albania<br>t<br>4,00 USD                                         | 2019-06-03                                                                      |
| Arabia<br>tytuł<br>3,33 GBP                                      | 2019-06-03                                                                      |
| Andora<br>oplata<br>2,00 EUR                                     | 2019-06-04                                                                      |
| Albania<br>s<br>2,00 GBP                                         | 2019-06-04                                                                      |
| Andora                                                           |                                                                                 |
| Pulpit Finanse                                                   | → ξ <sup>3</sup> <sub>0</sub><br>Płatności Ustawienia                           |

| ←                                            | Dane przelewu oc                    | zekującego   |   |
|----------------------------------------------|-------------------------------------|--------------|---|
| Nadaw                                        | /ca                                 |              |   |
| <b>RACH</b><br>52 8                          | IUNKI BIEŻĄCE OSÓ                   | B PRYWATNYCH | 4 |
| Odbio                                        | са                                  |              |   |
| Nume<br>AD1<br>Dane<br>Ando                  | r rachunku<br>odbiorcy<br><b>ra</b> | 100          |   |
| Szczeg                                       | góły operacji                       |              |   |
| Tytuł<br>oplata<br>Kwota<br>2,00 I<br>Data d | a<br>EUR<br>pperacji                |              |   |
| 2019                                         | -06-04                              |              |   |
|                                              |                                     |              |   |
|                                              | MODYFIKUJ                           | USUN         | Ń |

Wgląd w listę przelewów oczekujących, a także możliwość modyfikacji czy usuwania przelewu zależy od nadanych uprawnień w systemie bankowym.

# 4.7. Płatność podzielona (Split Payment)

| Płatność podzielona (Split Payment)                                                                                          |     |
|----------------------------------------------------------------------------------------------------|-----|
| Nadawca                                                                                                    |     |
| RACHUNKI BIEŻACE ROLNIKÓW INDYWIDUALNYCH "AGRO"<br>28 8 2000 0010<br>Dostępne środki 74 388,96 PLN                           |     |
| Odbiorca                                                                                                    |     |
| Numer rachunku                                                                                                    |     |
| Dane odbiorcy                                                                                                    | _   |
|                                                                                                    | _   |
| Szczegóły operacji<br>Kwota brutto faktury                                                                                   |     |
| w tym podatek VAT                                                                                                    | 'LN |
| Identyfikator podatkowy odbiorcy (NIP)                                                                                       |     |
| Numer faktury VAT                                                                                                    | _   |
| Dodatkowy opis płatności                                                                                                    | -   |
| Data operacji<br>2019-05-08<br>Sposób realizacji<br>O Przelew standardowy                                                    | 5   |
| O Przelew SORBNET<br>Przelew Standardowy - Elixir<br>zlecenia przelewów ELIXIR realizowane są w dni robocze do godziny 18:00 |     |
| DALEJ                                                                                                    |     |

Sposób wypełniania formatki przelewu podzielonego Split Payment jest analogiczny do sposobu wypełnianie formatki przelewu dowolnego, z tą różnicą, że dodatkowo należy podać:

- w przypadku przelewu do innego płatnika VAT:
  - kwota brutto faktury w tym kwotę podatku VAT (mniejszą lub równą kwocie brutto faktury),
  - identyfikator podatkowy NIP odbiorcy (wystawcy faktury)
  - numer faktury VAT numer wystawionej faktury
  - dodatkowy opis płatności.
- w przypadku przelewu pomiędzy własnymi rachunkami:
  - w polu: Kwota brutto faktury i W tym podatek VAT należy wprowadzić taką samą kwotę,
  - identyfikator podatkowy odbiorcy (NIP) własny NIP klienta,

Po wybraniu przycisku **Dalej** wyświetli się uzupełniony formularz przelewu. Przelew zatwierdzamy przyciskiem **Wykonaj** i podajemy kod e-PIN. Aby wrócić do szczegółów przelewu wybieramy "cofnij" lub aby przejść do początku tworzenia przelewu klikamy w strzałkę w lewym górnym rogu ekranu.

# 5. Ustawienia

Wybór Ustawień w menu Aplikacjipozwoli na zmianę opcji:

| BANK              | BANK SPÓŁDZIELCZY<br>NASZ BANK           | $\Box \rightarrow$      |
|-------------------|------------------------------------------|-------------------------|
| 000<br>000<br>000 | Zmień e-PIN                              |                         |
| Ŵ                 | Logowanie odciskiem pal                  | са                      |
|                   | Informacje dostępne prze<br>zalogowaniem | d                       |
| Û                 | Powiadomienia                            |                         |
| Ŝ                 | Usuń użytkownika                         |                         |
| j                 | Informacje                               |                         |
|                   |                                          |                         |
|                   |                                          |                         |
| Pulpit            | Finanse Platno                           | : දරු<br>ści Ustawienia |

# 5.1. Zmień e-PIN

Opcja pozwala na zmianę kodu e-PIN, którym logujemy się do Aplikacji i autoryzujemy

transakcje.Długość kodu e-PIN powinna zawierać się między 5 a 20 znakami.

| ← Zmień e-      | PIN             |                     |
|-----------------|-----------------|---------------------|
|                 |                 |                     |
|                 |                 |                     |
|                 |                 |                     |
|                 | Podaj e-PIN     |                     |
| 1               | <b>2</b><br>ABC | <b>3</b><br>DEF     |
| <b>4</b><br>GHI | <b>5</b><br>JKL | <b>6</b><br>MNO     |
| 7<br>PQRS       | <b>8</b><br>TUV | 9<br>WXYZ           |
|                 | 0               | $\langle X \rangle$ |
|                 | ZATWIERDŹ       |                     |
|                 |                 |                     |
|                 |                 |                     |
|                 |                 |                     |
|                 |                 |                     |

# 5.2. Logowanie odciskiem palca

Opcja pozwala na zapisanie odcisku palca jako sposobu logowania, jeśli nasze urządzenie obsługuje taką możliwość. Pojawi się w Aplikacji komunikat jn:

![](_page_38_Picture_2.jpeg)

Uwaga: jeżeli urządzenie nie umożliwia skanowania odcisku palca wówczas funkcja ta będzie wyszarzała lub nie zostanie wyświetlona:

|           | BANK SPÓŁDZIE<br>NASZ BANK  | ELCZY                | $\Box \!\!\!\!\!\!\!\!\!\!\!\!\!\!\!\!\!\!\!\!\!\!\!\!\!\!\!\!\!\!\!\!\!\!\!\!$ |
|-----------|-----------------------------|----------------------|---------------------------------------------------------------------------------|
| 000       | Zmień e-PIN                 | 1                    |                                                                                 |
|           | Logowanie c                 | odciskiem pa         | ilca                                                                            |
|           | Informacje d<br>zalogowanie | lostępne prz<br>m    | ed                                                                              |
| <u>\$</u> | Usuń użytko                 | wnika                |                                                                                 |
| (j)       | Informacje                  |                      |                                                                                 |
|           |                             |                      |                                                                                 |
|           |                             |                      |                                                                                 |
|           |                             |                      |                                                                                 |
|           | -0-                         | $\rightleftharpoons$ | ණ                                                                               |
| Pulpit    | Finanse                     | Płatności            | Ustawienia                                                                      |

# 5.3. Informacje dostępne przed zalogowaniem

Opcja pozwala na wybranie informacji, które pojawią się w widoku startowym Aplikacji przed zalogowaniem się do niej. Wskazanie rachunku w tym miejscu spowoduje, żebędzie widoczny jako pierwszy po zalogowaniu do Aplikacji.

| $\leftarrow$ Informacje przed zalogowaniem                                            | BANK SPO<br>BANK NASZ BANK | ÓŁDZIELCZY      | =                   |
|---------------------------------------------------------------------------------------|----------------------------|-----------------|---------------------|
| Ustawienia dotyczą informacji widocznych w oknie logowania przed podaniem kodu e-PIN. |                            |                 |                     |
| Pokaż ostatnią operację                                                               | 1                          | <b>2</b><br>ABC | <b>3</b><br>Def     |
| Pokaż dostępne środki                                                                 | <b>4</b><br>GHI            | 5<br>JKL        | <b>6</b><br>MNO     |
| Kwotowo Procentowo                                                                    | 7                          | 8               | 9                   |
| Wybierz rachunek                                                                      | FQR3                       | 100             | VVATZ               |
| RACHUNKI BIEŻĄCE OSÓB PRYWATNYCH                                                      |                            | 0               | $\langle X \rangle$ |
| UNIKONTO PROFIT Rachunek<br>Oszczednościowy                                           |                            | ZALOGUJ         |                     |
| Rachunek VAT dla płatności podzielonych                                               |                            |                 |                     |
|                                                                                       |                            |                 |                     |
|                                                                                       | Dostenne środki            | $\checkmark$    | 6 742 80 PLN        |
|                                                                                       | Ostatnia operacja          |                 | -20,00 PLN<br>Julia |
|                                                                                       | $\odot$                    | Ø               |                     |

# 5.4. Powiadomienia

Opcjapozwala na włączenie/wyłączenie wiadomości push i zleceń autoryzacyjnych przychodzących na urządzenie mobilne. Komunikaty push nie będą pojawiały się na naszym urządzeniu, natomiast wiadomości i zlecenia autoryzacyjne będą dostępne po zalogowaniu się do Aplikacji pod odpowiednimi przyciskami "*Wiadomości*" i "*Mobilna Autoryzacja*".

Uwaga: w przypadku systemu iOS opcja "Powiadomienia" jest niedostępna.

| ← Powiad      | omienia          |  |     |
|---------------|------------------|--|-----|
| Wiadomość     |                  |  |     |
| Zmień ustawie | nia powiadomień  |  | ia. |
| Zlecenie auto | ozacvine         |  |     |
| Zmień ustawie | enia powiadomień |  |     |
|               |                  |  |     |
|               |                  |  |     |
|               |                  |  |     |
|               |                  |  |     |
|               |                  |  |     |
|               |                  |  |     |
|               |                  |  |     |
|               |                  |  |     |
|               |                  |  |     |

# 5.5. Usuń użytkownika

Opcja pozwala na usunięcie profilu użytkownika z Aplikacji. W przypadku, gdy użytkownik miał włączoną autoryzację mobilną, usunięcie profilu użytkownika spowoduje zmianę sposobu autoryzacji operacji i wyświetli się komunikat jn:

![](_page_41_Picture_4.jpeg)

W przypadku nieaktywnej autoryzacji mobilnej komunikat będzie następujący:

![](_page_41_Picture_6.jpeg)

# 5.6. Informacje

Opcja wyświetla informacje o banku, informacje o Aplikacji oraz link do treści Polityki Prywatności, bezpieczeństwa i licencji.

| ← Informacje o aplikacji               |
|----------------------------------------|
| INFORMACJE O BANKU                     |
| Bank Spółdzielczy                      |
| w Naszej Miejscowości                  |
| Łomża Spokojna 9A                      |
| 19-452 Łomża                           |
| tel. (00) 000-111                      |
| e-mail : Nie podano                    |
| NIP:1276771594                         |
| REGON : 33707405795816                 |
| INFORMACJE O APLIKACJI                 |
| Wersja aplikacji : 1.0.38              |
| Model urządzenia : Xiaomi Redmi Note 5 |
| Polityka prywatności                   |
| Bezpieczeństwo                         |
| Licencje                               |
|                                        |
|                                        |
|                                        |
|                                        |
|                                        |
|                                        |
|                                        |

# 6. Streszczenie

# Jak aktywować apliakcję Nasz Bank?

# 1. Uruchom Aplikację

Wpisz swój identyfikator bankowości internetowej, zdefiniuj nazwę użytkownika, dodaj urządzenie mobilne w bankowości internetowej

# 2. Ustal e-PIN

Ustal e-PIN. którym będziesz logować się do Aplikacji oraz zatwierdzać transakcje

# 3. Korzystaj

Możesz korzystać z funkcji Aplikacji według własnych potrzeb: m.in. robić przelewy, zakładać lokaty czy wybrać informacje widoczne przed zalogowaniem

# Korzyści Klienta:

- mobilność-aplikacjaNasz Bank dostosowana jest do urządzeń przenośnych: telefony • komórkowe, tablety
- dostepnośćusług banku z przenośnych urządzeń np. telefonu, tabletu 7 dni w tygodniu, 24 godziny na dobe bez względu na miejsce i czas
- Wygoda wygodnakontrola środków na rachunkach
- mobilna autoryzacjadyspozycji składanych w systemie bankowości internetowej •
- satysfakcjakorzystania z usług banku

# Funkcje podstawowe:

szybkie skróty do najczęściej wykorzystywanych opcji dostępne są bezpośrednio po zalogowaniu do aplikacji Nasz Bank:

## Przelew, Historiaoperacji, Mobilna Autoryzacja, Wiadomości

- ✓ przelew formatka przelewu dowolnego
   ✓ historia operacji historia i szczegóły rachunku, saldo
- mobilna autoryzacja alternatywny sposób potwierdzania operacji wykonywanych w bankowości internetowej,
- wiadomości powiadomienia transakcyjne, o uznaniu czy obciażeniu rachunku, wiadomości z ✓ banku

#### Finanse i Płatności:

- ✓ przelewy własne, krajowe, natychmiastowe
- przelewy do ZUS oraz przelewy podatkowe/celne
- powtarzanie wykonanych przelewów
- ✓ przelew zwrotny

- ✓ przelew QR wykonywanie transakcji skanując kod QR
- ✓ zakładanie i likwidowanie lokat
- ✓ szczegóły, harmonogram i historia kredytów

# Funkcje dodatkowe :

- informacje o saldzie rachunku i ostatniej operacji widoczne przed zalogowaniem
- logowanie odciskiem palca lub z wykorzystaniem geometrii twarzy
- wyszukanie oddziałów i bankomatów
- jednym kliknięciem bezpośrednie wybranie telefonu do banku czy wysłanie maila
- wysłanie numeru rachunku przez e-mail, SMS, media społecznościowe itd.

# Ustawienia:

dostosuj funkcje aplikacji Nasz Bank do tego, co lubisz: ustaw e-PIN, logowanie, powiadomienia i swoje profile.

# 7. Często zadawane pytania i odpowiedzi

#### 1. Co to jest Aplikacja mobilna?

Aplikacja mobilna to oprogramowanie instalowane na urządzeniu przenośnym np. smartfon, tablet, umożliwiające korzystanie z usług bankowych.

#### 2. Co to jest Mobilna Autoryzacja

Mobilna Autoryzacja, to alternatywny sposób potwierdzania operacji wykonywanych w bankowości internetowej,zastępuje ona jednorazowe hasła z kart kodów lub wysyłane w komunikatach SMS. Z mobilnej autoryzacji można korzystać jedynie w Aplikacji.

#### 3. Jakie są opłaty za korzystanie z aplikacji Nasz Bank?

Pobranie i korzystanie aplikacji Nasz Bank jest bezpłatne. Nawiązuje ona jednak połączenie z Internetem i należy sprawdzić jakie opłaty nalicza operator sieci komórkowej za transmisję danych.

#### 4. Czy do korzystania z Aplikacji mobilnej niezbędny jest pakiet danych internetowych?

Tak, Aplikacja łączy się z odpowiednim serwerem przez Internet.

#### 5. Skąd można pobrać Aplikację mobilną?

Aplikację mobilną należy pobrać ze sklepu Google Play (dla Android) lub AppStore (dla iOS)

### 6. Na ilu urządzeniach można aktywować Aplikację?

Aplikacjęmożna aktywować na maksymalnie czterech urządzeniach mobilnych jednocześnie. Należy jednak pamiętać, że zalogowanie do Aplikacji na jednym urządzeniu mobilnym, spowoduje wygaśnięcie sesji w bankowości na innym urządzeniu.

#### 7. Gdzie znajdę informację na jakich urządzeniach została aktywowana Aplikacja?

Informacje można odczytać w systemie bankowości internetowej *Ustawienia->Kanały dostępu i urządzenia ->wyświetlone są nazwy urządzeń mobilnych* 

# 8. Czy do korzystania z Aplikacji mobilnej trzeba mieć podpisaną umowę z określonym operatorem telekomunikacyjnym?

Nie, z Aplikacji mogą korzystać klienci wszystkich sieci telefonicznych.

9. Czy operacje wykonane w Aplikacji będą widoczne na koncie bankowości internetowej?

Tak, źródłem danych dla Aplikacji jest serwis bankowości internetowej. W historii rachunku będą widoczne wszystkie transakcje wykonanew Aplikacji mobilnej.

#### 10. Czy zmiana karty SIM ma wpływ na działanie Aplikacji?

Nie, Aplikacja będzie działała jak dotychczas. Przy zmianie karty SIM nie ma potrzeby ponownego instalowania Aplikacji.

#### 11. Czy zmiana numeru telefonu ma wpływ na działanie Aplikacji?

Nie, Aplikacja będzie działała jak dotychczas. Należy jednak pamiętać, że nowy numer telefonu powinien być zarejestrowany w systemie banku jeśli na niego mają przychodzić SMS do autoryzacji.

# 12. Co zrobić w przypadku zmiany urządzenia mobilnego np. telefonu, na którym była zainstalowana Aplikacja, na inny?

W przypadku zmiany telefonu na inny, należy zainstalować na nim Aplikację. Wcześniej powiązaneurządzenie w serwisie bankowości internetowej trzeba usunąć (Ustawienia->Kanały dostępu i urządzenia ->Usuń urządzenie)

# 13. Co zrobić w przypadku utraty urządzenia mobilnego np. telefonu, na którym była zainstalowana Aplikacja?

W przypadku utratynp. telefonu, należy w serwisie bankowości internetowej usunąć powiązane urządzenie(Ustawienia->Kanały dostępu i urządzenia ->Usuń urządzenie)

### 14. Jak można ustalić e-PIN do Aplikacji i jak go zmienić?

Ustalenie kodu e-PIN do Aplikacji odbywa się w momencie aktywacji Aplikacji. e-PIN można zmienić z poziomu "Ustawienia – Zmień e-PIN".

### 15. Co zrobić gdy zapomni się kodu e-PIN do Aplikacji?

Kod e-PIN jest znany tylko i wyłącznie użytkownikowi Aplikacji, nie jest nigdzie rejestrowany i nie ma możliwości jego przypomnienia. W sytuacji gdy nie mamy włączonej mobilnej autoryzacji i logujemy się do systemu bankowości internetowej hasłem z SMS- należy usunąć urządzenie mobilne w bankowości internetowej i ponownie aktywować Aplikację ustalając nowy e-PIN.

Natomiast jeśli mamy włączony sposób autoryzacji na autoryzację mobilną, wówczas należy zgłosić się do Banku w celu zmiany sposobu na hasła SMS.

### 16. Czy można zablokować Aplikację?

Tak, Aplikację można zablokować w następujący sposób:

- po trzykrotnym błędnym wpisaniu kodu e-PIN profil użytkownika zostanie usunięty

- w opcji Aplikacji: "Ustawienia - Usuń użytkownika"

- z poziomu serwisu bankowości internetowej: Ustawienia – Kanały dostępu i urządzenia – Usuń urządzenie mobilne.

#### 17. Jak można odblokować Aplikację?

W przypadku zablokowania/usunięciaprofilu użytkownika Aplikacji należy ją ponowniepowiązać z serwisem bankowości internetowej.

# 18. Czy zablokowanie dostępu do serwisu bankowości internetowej zablokuje dostęp do Aplikacji mobilnej?

Nie, zablokowanie dostępu do serwisu bankowości internetowej lub Interfejsu mobilnego bankowości nie blokuje działania Aplikacji.

#### 19. Czy w Aplikacji można sprawdzić historię operacji?

Tak, historię wykonanych operacji z danego rachunku można sprawdzić wybierając przycisk "Pulpit - Historia operacji"lub "Finanse – Szczegóły rachunki – Historia operacji"

# 20. Czy tzw. rootowanie i jailbreak (dostęp do uprawnień administratora) urządzenia ma wpływ na działanie aplikacji?

Tak, Aplikacja mobilna nie powinna działać na takim urządzeniu.

# Historia zmian wersji dokumentu

#### Wersja 02, funkcjonuje od wersji aplikacji: 1.0.38

- dodano datę realizacji przelewu na liście przelewów oczekujących
- dodano w widoku logowania przycisku z informacjami o aplikacji
- zaktualizowano widok opcji Ustawienia->Informacje
- dodano opcję Wiadomości ->Oznacz wszystkie jako przeczytane